แนวทางการแก้ไขปัญหาที่พบจากการนำเข้าข้อมูล ระบบสมาชิกและหุ้นสำหรับสหกรณ์ Version 2 (Web Edition)

> กลุ่มพัฒนาระบบบัญชีคอมพิวเตอร์ ศูนย์เทคโนโลยีสารสนเทศ กรมตรวจบัญชีสหกรณ์ มกราคม 2557

ตามที่กรมตรวจบัญชีสหกรณ์ได้พัฒนาโปรแกรมระบบสมาชิกและหุ้นสำหรับสหกรณ์ มาอย่าง ต่อเนื่อง ซึ่งปัจจุบันระบบสมาชิกและหุ้นสำหรับสหกรณ์ได้พัฒนาเข้าสู่ Version 2 โดยพัฒนาในรูปแบบ Web Application เพื่อจัดการฐานข้อมูลและค่าหุ้นของสมาชิก เป็นระบบที่ใช้เป็นฐานข้อมูลระบบงานอื่น ทุกระบบ ระบบสมาชิกและหุ้นสำหรับสหกรณ์ Version 2 ได้เปลี่ยนรูปแบบการนำเสนอผ่านหน้าจอ ให้ทันสมัย ปรับโครงสร้างข้อมูลและระบบจัดการฐานข้อมูลจาก FoxPro เป็น MySQL เพื่อรองรับการทำงาน แบบ Web Service ตอบรับการขยายตัวของสหกรณ์

จากการพัฒนาดังกล่าวทำให้กระบวนการนำเข้าข้อมูลจากระบบ 1.7.1 สู่ Version 2 ช่วยลดความ ซ้ำซ้อนของข้อมูล และไม่นำเข้าเฉพาะข้อมูลที่มีความปกติเข้าสู่ฐานข้อมูล Version 2 ทำให้ข้อมูลที่ได้เป็น ข้อมูลมาตรฐานเดียวกัน

เอกสารชุดนี้ เป็นแนวทางเพื่อแก้ไขปัญหาที่พบจากการนำเข้าข้อมูลระบบสมาชิกและหุ้นสำหรับ สหกรณ์ Version 2

การนำเข้าข้อมูลจากระบบสมาชิกและหุ้นสำหรับสหกรณ์ Version 1.7.1 สู่ Version 2 พบปัญหาจากข้อมูลที่เก็บในฐานข้อมูลสรุปได้ดังนี้

- 1. Warning : Query Error (เกี่ยวกับ t\_year)
- 2. Version 2.0 รายงานตรวจสอบหุ้นคงเหลือรายคน พบผลต่างระหว่าง Version 1.7.1 กับ Version 2
- 3. ไม่สามารถนำเข้าข้อมูลสมาชิกได้ เนื่องจากไม่พบวันทำการในระบบ
- 4. ข้อมูลสรุป ไม่ตรงกับ รายงานสรุปจำนวนสมาชิกและทุนเรือนหุ้นคงเหลือ

# 1. Warning : Query Error (เกี่ยวกับ t\_year)

# 1.1 ข้อเท็จจริงที่พบ แสดงดังภาพ

| Sะบบสมาชิกและหุ้น<br>Version 2 (Web edition)                                                                   |                                                          |                                                                                                    |                                                                                                    |
|----------------------------------------------------------------------------------------------------|----------------------------------------------------------|----------------------------------------------------------------------------------------------------|----------------------------------------------------------------------------------------------------|
| 🔊 นำเข้าข้อมูลจากระบบ 1.7                                                                                      |                                                          |                                                                                                    |                                                                                                    |
|                                                                                                    | <u>[เ้)</u><br>แปลงข้อมูล                                | <u>([2])</u><br>นำเข้                                                                                                    | Ín                                                                                                    |
| -<br>Warning: mysql_query() [function.mysql-query]: Unable t<br>Query Error                                    | o save result set in C:\AppServ\www\cad_men              | m2\include\class_db.php on line 0                                                                                                    |                                                                                                    |
| Sql is : SELE                                                                                                  | ст                                                       | m.membdate                                                                                                    |                                                                                                    |
| FRO                                                                                                    | 1                                                        | SELECT yeard FROM Cad_men2_transferyear<br>WHERE INULL(DATE(CONCAT(SUBSTR(m.membda<br>BETWEEN DATE(CONCAT(SUBSTR(begindate,5,4)-5<br>AND DATE(CONCAT(SUBSTR(enddate,5,4)-543,-',<br>) AS yearid | ite,5,4)-543,`-',SUBSTRING(m.membdate,3,2),`-',<br>543,`-',SUBSTRING(begindate,3,2),`-',SUBSTRING<br>SUBSTRING(enddate,3,2),`-',SUBSTRING(enddate |
| WHE                                                                                                    | RE cad_mem2<br>M.membda<br>AND LENGT<br>JP BY m.membdate | ?_transfer.member AS m<br>ate NOT IN (SELECT t.workdate FROM cad_mem2_<br>TH(membdate) = 8                                                                                                    | transfer.t_workdate AS t)                                                                                                    |
| Error Number: 1242 Subquery returns more than 1 row<br>Date : Fri, December 6, 2013 09:17:16<br>IP : 127.0.0.1 |                                                          |                                                                                                    |                                                                                                    |

#### 1.2 ตรวจสอบหาสาเหตุ

ตัวอย่างที่ 1 สาเหตุจากปีบัญชีซ้ำ

ตรวจสอบฐานข้อมูล Table : T\_year Filed : Year id

| H | III T_year |           |          |          |          |            |          |            |  |  |  |  |  |
|---|------------|-----------|----------|----------|----------|------------|----------|------------|--|--|--|--|--|
|   | Yearid     | Regindate | Enddate  | lestatus | Createbu | Createdate | Ischange | Oldenddate |  |  |  |  |  |
|   | 2547       | 01042546  | 31032547 | N        | system   | .NULL.     | .NULL.   | .NULL.     |  |  |  |  |  |
|   | 2548       | 01042547  | 31032548 | N        | .NULL.   | .NULL.     | .NULL.   | .NULL.     |  |  |  |  |  |
|   | 2549       | 01042548  | 31032549 | N        | .NULL.   | .NULL.     | .NULL.   | .NULL.     |  |  |  |  |  |
| • | 2547       | 01042546  | 31032547 | N        | system   | .NULL.     | .NULL.   | .NULL.     |  |  |  |  |  |
|   | 2550       | 01042549  | 31032550 | Ν        | system   | 01042549   | .NULL.   | .NULL.     |  |  |  |  |  |
|   | 2551       | 01042550  | 31032551 | Ν        | system   |            | .NULL.   | .NULL.     |  |  |  |  |  |
|   | 2552       | 01042551  | 31032552 | Ν        | system   |            | .NULL.   | .NULL.     |  |  |  |  |  |
|   | 2553       | 01042552  | 31032553 | Ν        | system   |            | .NULL.   | .NULL.     |  |  |  |  |  |
|   | 2554       | 01042553  | 31032554 | Ν        | system   | 31032554   | .NULL.   | .NULL.     |  |  |  |  |  |
|   | 2555       | 01042554  | 31032555 | Ν        | system   |            | .NULL.   | .NULL.     |  |  |  |  |  |
|   | 2556       | 01042555  | 31032556 | Y        | JOY      |            | .NULL.   | .NULL.     |  |  |  |  |  |

# **ตัวอย่างที่ 2** วันที่ทำการ มีโอกาสเกิดขึ้นได้ มากกว่า 2 ปีบัญชี

ตรวจสอบฐานข้อมูล Table : T\_year Filed : Begindate และ Enddate

| UH. | IIII T_year |           |          |          |          |            |          |            |  |  |  |  |  |
|-----|-------------|-----------|----------|----------|----------|------------|----------|------------|--|--|--|--|--|
|     | Yearid      | Begindate | Enddate  | Isstatus | Createby | Createdate | Ischange | Oldenddate |  |  |  |  |  |
|     | 2548        | 01042547  | 31032548 | N        | system   |            | .NULL.   | .NULL.     |  |  |  |  |  |
| ►   | 2547        | 01112546  | 31102547 | N        | system   | .NULL.     | .NULL.   | .NULL.     |  |  |  |  |  |
|     | 2549        | 01042548  | 31032549 | N        | system   |            | .NULL.   | .NULL.     |  |  |  |  |  |
|     | 2550        | 01042549  | 31032550 | N        | system   |            | .NULL.   | .NULL.     |  |  |  |  |  |
|     | 2551        | 01042550  | 31032551 | N        | system   |            | .NULL.   | .NULL.     |  |  |  |  |  |
|     | 2552        | 01042551  | 31032552 | N        | system   | 31032552   | .NULL.   | .NULL.     |  |  |  |  |  |
|     | 2553        | 01042552  | 31032553 | N        | system   | 0          | .NULL.   | .NULL.     |  |  |  |  |  |
|     | 2554        | 01042553  | 31032554 | N        | system   | l          | .NULL.   | .NULL.     |  |  |  |  |  |
|     | 2555        | 01042554  | 31032555 | N        | system   |            | .NULL.   | .NULL.     |  |  |  |  |  |
|     | 2556        | 01042555  | 31032556 | Y        | system   | 9          | .NULL.   | .NULL.     |  |  |  |  |  |
|     |             |           | 1        | I        |          | I          |          |            |  |  |  |  |  |

จากฐานข้อมูล Table : T\_year พบข้อผิดปกติ ที่ Yearid = 2547 และ 2548 ดังตาราง

| ปีบัญชี | วันเริ่มต้นปีบัญชี | วันสิ้นสุดปีบัญชี |
|---------|--------------------|-------------------|
| Yearid  | Begindate          | Enddate           |
| 2547    | 01/11/2546         | 31/10/2547        |
| 2548    | 01/04/2547         | 31/03/2548        |

|              |   |   |   |   | ปีป | ไฏ้ทีเ | u 25 | 546 |   |    |    |    |   |   |   |   | ป็น | ไฏ้ทีเ | 1 25 | 47 |   |    |    |    |   |   |   |   | ปีป | ฏิทิเ | ı 25 | 48 |   |    |    |    |
|--------------|---|---|---|---|-----|--------|------|-----|---|----|----|----|---|---|---|---|-----|--------|------|----|---|----|----|----|---|---|---|---|-----|-------|------|----|---|----|----|----|
| ปี           | 1 | 2 | 3 | 4 | 5   | 6      | 7    | 8   | 9 | 10 | 11 | 12 | 1 | 2 | 3 | 4 | 5   | 6      | 7    | 8  | 9 | 10 | 11 | 12 | 1 | 2 | 3 | 4 | 5   | 6     | 7    | 8  | 9 | 10 | 11 | 12 |
| ปีบัญชี 2547 |   |   |   |   |     |        |      |     |   |    |    |    |   |   |   |   |     |        |      |    |   |    |    |    |   |   |   |   |     |       |      |    |   |    |    |    |
| ปีบัญชี 2548 |   |   |   |   |     |        |      |     |   |    |    |    |   |   |   |   |     |        |      |    |   |    |    |    |   |   |   |   |     |       |      |    |   |    |    |    |

จากตาราง จะเห็นว่าวันที่ 01/04/2547 - 31/10/2547 จะ มีปีปัญชี (Yearid) 2 ปี คือ 2547 และ 2548

#### 1.3 แนวทางปฏิบัติ

แก้ไขที่ Version 1.7.1 โดยการปรับปรุงฐานข้อมูล Table : T\_year Filed : Yearid, Begindate และ Enddate จากนั้นทำการนำเข้าข้อมูลใหม่

จากตัวอย่างที่ 1 แก้ไข Filed : Yearid ทำการลบ Record ที่ Yearid = 2547 1 Record จากตัวอย่างที่ 2 แก้ไข Filed : Begindate และ Enddate

# Version 2.0 รายงานตรวจสอบหุ้นคงเหลือรายคน พบผลต่างระหว่าง Version 1.7.1 กับ Version 2 2.1 ข้อเท็จจริงที่พบ แสดงดังภาพ

|                             | สหกรณ์การเกษตรเพื่อการตลาดลูกค้า ธ.กส.ปทุมธานี จำก |                              |             |             |                 |  |  |
|-----------------------------|----------------------------------------------------|------------------------------|-------------|-------------|-----------------|--|--|
|                             | 3                                                  | ายงานตรวจสอบหุ้นคงเหลือรายคเ | u           |             |                 |  |  |
|                             |                                                    | ณ วันที่ 31 ตุลาคม พ.ศ. 2556 |             |             |                 |  |  |
| พิมพ์ ณ วันที่ 28 พฤศจิกายเ | IW.A. 2556                                         | •                            |             | 12          | ุ่งลา 1:39:22PM |  |  |
| ลำดับ เลขทะเบียนธกส.        | รหัสสมาชิก                                         | ชื่อ - นามสกุล               | หุ้นคงเหลือ | หุ้นคงเหลือ | ผลต่าง          |  |  |
|                             |                                                    |                              | V 1.7       | V 2.0       | (V 1.7 - V2.0)  |  |  |
| อำเภอ ลาดหลุมแก้ว           |                                                    |                              |             |             |                 |  |  |
| กลุ่ม 0061                  |                                                    |                              |             |             |                 |  |  |
| 1 674290304779              | 00009348                                           | ประทวน ประสงค์กิจ            | 730.00      | 610.00      | 120.00          |  |  |
|                             |                                                    | รวมกลุ่ม 0061                | 730.00      | 610.00      | 120.00          |  |  |
|                             |                                                    | รวมอำเภอ ลาดหลุมแก้ว         | 730.00      | 610.00      | 120.00          |  |  |
|                             |                                                    | รวมทั้งสิ้น                  | 730.00      | 610.00      | 120.00          |  |  |

#### 2.2 ตรวจสอบหาสาเหตุ

# เปรียบเทียบรายการเคลื่อนไหว

Version 1.7.1 : ระบบสมาชิกและหุ้น / Rpt\_170 ทะเบียนทุนเรือนหุ้น

|                                                                                |                                                                                 | สหกรณ์การเกษตรเพื่อ                                                     | การตลาดลุกค้า ธ.กส.ปทุมธ                                                             | รานี จำก                           |                                                          |                                                                            |
|--------------------------------------------------------------------------------|---------------------------------------------------------------------------------|-------------------------------------------------------------------------|--------------------------------------------------------------------------------------|------------------------------------|----------------------------------------------------------|----------------------------------------------------------------------------|
|                                                                                |                                                                                 | ทะเ                                                                     | เบียนทุนเรือนหุ้น                                                                    |                                    |                                                          |                                                                            |
|                                                                                |                                                                                 | วันที่ 31/03/2                                                          | 546 ถึงวันที่ 31/10/2556                                                             | 5                                  |                                                          |                                                                            |
| กันที่พิมพ์                                                                    | 28/11/2556                                                                      |                                                                         |                                                                                      |                                    |                                                          |                                                                            |
| กลา                                                                            | 13:44:09                                                                        |                                                                         |                                                                                      |                                    | Rpt_170                                                  | <b>หน้า</b> :1/1                                                           |
| วันที่เป็นสมาชิก                                                               | 31/08/2547                                                                      | รหัสสมาชิก 00                                                           | 0009348                                                                              |                                    |                                                          |                                                                            |
| ลขทะเบียน ธกส.                                                                 | 674290304779                                                                    | ชื่อ-นามสกุล นาง ป                                                      | ระทวน ประสงค์กิจ                                                                     | กลุ่มที                            | 061                                                      |                                                                            |
|                                                                                |                                                                                 |                                                                         |                                                                                      |                                    |                                                          |                                                                            |
| ที่อยู่                                                                        | 109 หมู่ที่ 4 ถนน ต่ำ                                                           | บล ระแหง อำเภอ ลาดหลุมแก้ <sup>*</sup>                                  | ว จังหวัด ปทุมชานี                                                                   |                                    |                                                          |                                                                            |
| ก็อยู่<br>วัน/เดือน/ปี                                                         | 109 หมู่ที่4 ถนน ตำ<br>รายการ                                                   | บล ระแหง อำเภอ ลาดหลุมแก้                                               | ว จังหวัด ปทุมธานี<br>มูลค่าหุ้น(บาท)                                                |                                    | ធ                                                        | ายที่ไบเสร็จรับเงิน                                                        |
| า้อยู่<br>หัน/เดือน/ปิ                                                         | 109 หมู่ที่ 4 ถนน ตำ:<br>รายการ                                                 | บล ระแหง อำเภอ ลาดหลุมแก้<br>ยกมา                                       | ว จังหวัด ปทุมชานี<br>มูลค่าหุ้น(บาท)<br>เพิ่ม                                       | ลด                                 | เส<br>ขอดคงเหลือ                                         | บบที่ไบเสร็จรับเงิน                                                        |
| รื่อยู่<br>หัน/เดือน/ปี<br>31/08/2547                                          | 109 หมู่ที่ 4 ถนน ตำ<br>รายการ<br>ชื้อหุ้น                                      | บล ระแหง อำเภอ ลาดหลุมแก้<br>ยกมา<br>0.00                               | ว จังหวัด ปทุมธานี<br>มูลค่าหุ้น(บาท)<br>เพิ่ม<br>220.00                             | ະຫ<br>0.00                         | เล<br>ยอดคงเหลือ<br>220.00 -                             | เขทีไบเสร็จรับเงิน<br>48REC00139                                           |
| ก้อยู่<br>ทัน/เดือน/ปี<br>31/08/2547<br>08/12/2547                             | 109 หมู่ที่ 4 ถนน ดำ:<br>รายการ<br>ชื่อหุ้น<br>ชื่อหุ้น                         | บล ระแหง อำเภอ ลาดหลุมแก้<br>ยกมา<br>0.00<br>220.00                     | ว จังหวัด ปทุมธานี<br>มูลค่าหุ้น(บาท)<br>เห็ม<br>220.00<br>220.00                    | ลด<br>0.00<br>0.00                 | เส<br>ยอดคงเหลือ<br>220.00 -<br>4 <u>40.</u> 00 -        | บทีไบเสร็จรับผิน<br>48REC00139<br>48REC00195                               |
| ก้อยู่<br>มัน/เดือน/ปี<br>31/08/2547<br>08/12/2547<br>15/12/2547               | 109 หมู่ที่ 4 ถนน ดำ:<br>รายการ<br>ชื่อหุ้น<br>ชื่อหุ้น<br>ชื่อหุ้น             | บล ระแหง อำเภอ ลาดหลุมแก้<br>ยกมา<br>0.00<br>220.00<br>4 <u>40.0</u> 0  | ว จังหวัด ปทุมชานี<br>มุลค่าหุ้น(บาท)<br>เห็ม<br>220.00<br>220.00<br>50.00           | ษต<br>0.00<br>0.00<br>0.00         | เล<br>ยอดคงเหลือ<br>220.00<br>440.00<br>490.00           | มขทีไบเสร็จรับเงิน<br>48REC00139<br>48REC00195<br>48REC00201               |
| ท้อยู่<br>มัน/เดือน/ปี<br>31/08/2547<br>08/12/2547<br>15/12/2547<br>02/03/2552 | 109 หมู่ที่ 4 ถนน ดำ:<br>รายการ<br>ชื่อหุ้น<br>ชื่อหุ้น<br>ชื่อหุ้น<br>ชื่อหุ้น | บล ระแหง อำเภอ ลาดหลุมแก้<br>ยกมา<br>0.00<br>220.00<br>440.00<br>610.00 | ว จังหวัด ปทุมธานี<br>มูลค่าทุ้น(บาท)<br>เห็ม<br>220.00<br>220.00<br>50.00<br>120.00 | ลด<br>0.00<br>0.00<br>0.00<br>0.00 | เล<br>ยอดคงเหลือ<br>220.00<br>440.00<br>490.00<br>730.00 | มขทีไบเสร็จรับเงิน<br>48REC00139<br>48REC00195<br>48REC00201<br>52REC01444 |

Version 2.0 : ปรับปรุงข้อมูล / บันทึกข้อมูลปรับปรุงทุนเรือนหุ้น

|          | รหัสสมาชิก     | 00009348          |           |     |         |         |
|----------|----------------|-------------------|-----------|-----|---------|---------|
|          | ชื่อ - นามสกุล | ประทวน ประสงค์กิจ |           |     |         |         |
|          | อำเภอ          | ลาดหลุมแก้ว       | กลุ่ม 061 |     |         |         |
|          |                |                   | ย้อนกลับ  |     |         |         |
| _        |                |                   |           |     |         | 🗘 ເพົ່ນ |
| สำดับที่ | วันที่ทำการ    | ยกมา              | เพิ่ม     | ຄຸດ | คงเหลือ | ລາ      |
| 1.       | 31/08/2547     | -                 | 220.00    | -   | 220.00  | 8       |
| 2.       | 08/12/2547     | -                 | 220.00    | -   | 440.00  | ×       |
| 3.       | 15/12/2547     | -                 | 50.00     | -   | 490.00  | ×       |
|          |                |                   |           |     |         |         |

จากการเปรียบเทียบรายการเคลื่อนไหว ระหว่าง Version 1.7.1 และ Version 2.0 พบว่า ทะเบียนทุนเรือนหุ้น Version 1.7.1 พันยอดไม่ถูก คือวันที่ 02/03/2552 แสดงยอดยกมา 610.00 ที่ถูกต้องควรแสดง 490.00

### 2.3 แนวทางปฏิบัติ

2.3.1 ตรวจสอบข้อเท็จจริง ว่าสมาชิกรายนี้มีหุ้นเหลือเท่าไร

2.3.2 ตรวจสอบรายการเคลื่อนไหว Version 2 ที่ บันทึกปรับปรุงข้อมูล / บันทึกข้อมูลปรับปรุง ทุนเรือนหุ้น / ค้นหาข้อมูลสมาชิกที่ต้องการตรวจสอบ

- ถูกต้องตามข้อ 2.3.1 ไม่ต้องแก้ไข
- ไม่ถูกต้องตามข้อ 2.3.1 ทำข้อ 2.3.3

2.3.3 แก้ไขข้อมูลหุ้น ที่ Version 2 เมนู บันทึกปรับปรุงข้อมูล / บันทึกข้อมูลปรับปรุงทุนเรือนหุ้น
/ ค้นหาข้อมูลสมาชิกที่ต้องการตรวจสอบ / เพิ่มข้อมูล หรือ ลบข้อมูล

# 3. ไม่สามารถนำเข้าข้อมูลสมาชิกได้ เนื่องจากไม่พบวันทำการในระบบ

# 3.1 ข้อเท็จจริงที่พบ แสดงดังภาพ

| ลหกรณการเกษตรเพชการคลาคลูกคา ธ.ก.ล.เพชรบุร จา<br>รายงานการนำเข้าข้อมูลสมาชิก<br>สถานะการนำเข้า ข้อมูลที่ไม่สามารถนำเข้าได้ |                         |                    |               |                            |    |  |  |  |
|----------------------------------------------------------------------------------------------------|-------------------------|--------------------|---------------|----------------------------|----|--|--|--|
| พิมพ์ ณ วันที่ 8 :                                                                                                    | มกราคม <b>พ.ศ</b> . 255 | 7 เวลา 16:15:23 น. |               |                            |    |  |  |  |
| <u>ข้อ มูล ที่ไม่สามา</u>                                                                                                  | ารถนำเข้าได้            |                    |               |                            |    |  |  |  |
| รหัสสมาชิก                                                                                                    | ชื่อ - นามสกุล          | สมาชิก             | จำนวน/ด่าหุ้น | เหตุผล                     |    |  |  |  |
| 00000142                                                                                                    | สมจิตร์                 | โพพาดพึง           | 1,520.00      | ไม่พบวันที่ทำการในระบบ     |    |  |  |  |
| 00000376                                                                                                    | สำรวย                   | ทองคำ              | 1,840.00      | ไม่พบวันที่ทำการในระบบ     |    |  |  |  |
| 00003694                                                                                                    | เสถียร                  | พรหมจารีย์         | 940.00        | ไม่พบวันที่ทำการในระบบ<br> |    |  |  |  |
|                                                                                                    |                         |                    | ะวม           | 3                          | คน |  |  |  |

#### 3.2 ตรวจสอบหาสาเหตุ

ตรวจสอบ ฐานข้อมูล Table : Member File : Membdate พบวันที่ไม่ถูกต้อง และรูปแบบไม่ ถูกต้อง

|   | Membdate | Membc    | Precode | Membn     | Membs   | Idcard | Empid  | Address |  |
|---|----------|----------|---------|-----------|---------|--------|--------|---------|--|
| I | 91032547 | 00000142 | 01      | Mar       | -h data |        | .NULL. | 9н.6    |  |
| ┞ | 41032547 | 00000376 | 01      | Men       | nbdate  |        | NULL.  | 98      |  |
|   | 06/3204/ | 00003634 |         | 9103      | 2547    |        | .NULL. | 335     |  |
|   |          |          |         | 4103      | 2547    |        |        | -       |  |
| - |          |          | M       | 5679      | 2547    |        |        |         |  |
|   |          |          |         | ¥ '†'     | Ļ       |        |        |         |  |
|   |          |          |         | วัน เดือน | ปี –    |        |        |         |  |
|   |          |          | ļ       |           |         |        |        |         |  |

#### 3.3 แนวทางปฏิบัติ

มี 2 วิธีให้เลือก เลือกทำเพียง 1 วิธีเท่านั้น

# วิธีที่ 1 แก้ไขที่ Version 1.7.1

แก้ไขฐานข้อมูล Table : Member Field : Membdate ให้เป็นวันที่ถูกต้องตามข้อมูล จริงและถูกต้องตามรูปแบบวันที่ (dd/mm/yyyy) แล้วทำการนำเข้าใหม่

## วิธีที่ 2 แก้ไขที่ Version 2

เพิ่มข้อมูลสมาชิกที่ไม่สามารถนำเข้าได้ ที่ บันทึกปรับปรุงข้อมูล / บันทึกปรับปรุงข้อมูล สมาชิก / เพิ่มข้อมูลสมาชิก

# 4. ข้อมูลสรุป ไม่ตรงกับ รายงานสรุปจำนวนสมาชิกและทุนเรือนหุ้นคงเหลือ

## 4.1 ข้อเท็จจริงที่พบ แสดงดังภาพ

หน้าจอสรุปจำนวนสมาชิก และ จำนวนหุ้นคงเหลือ

| İ | ระบบสมาชิกและหุ้น<br>Version 2 (Web edition) |                                    |                                                      |                      |  |
|---|----------------------------------------------|------------------------------------|------------------------------------------------------|----------------------|--|
|   |                                              |                                    |                                                      |                      |  |
|   |                                              | สนกรณ์การเกษต<br>ข้อมู             | รเพื่อการตลาดลูกค้า ธกส.ลห<br>เล ณ วันที่ 30/09/2556 | ขบุรี จำกัด          |  |
|   |                                              | ้จำนวนสมาชิกคงเห <mark>ล</mark> ือ | 43,137                                               | คน                   |  |
|   |                                              | จำนวนหุ้นดงเหลือ                   | 51,640,210.00                                        | ארע                  |  |
|   |                                              | ตรวจสอบข้อมูล                      | บันทึกปรับปรุงข้อมูล                                 | ยืนยันการปรับเปลี่ยน |  |
|   |                                              | ตรวจสอบข้อมูล                      | บันทึกปรับปรุงข้อมูล                                 | ยืนยันการปรับเปลี่ยน |  |

#### รายงานสรุปจำนวนสมาชิกและทุนเรือนหุ้นคงเหลือ

|           | สหกรณ์<br>รายง                    | ธกส.ฉพบุรี จำกัด<br>′อนหุ้นคงเหลือ<br>2556 | Page 1 of 1 |         |                     |
|-----------|-----------------------------------|--------------------------------------------|-------------|---------|---------------------|
| พิมพ์ณวั  | ันที่ 7 มกราคม พ.ศ. 2557 เวลา 09: |                                            |             |         | ເດລາ 09:31:58AM     |
| ล่ำดับที่ | ช้ออำเภอ                          | จำนวนสมาชิก                                | จำนว        | นสมาชิก | ทุนเรือนหุ้นคงเหลือ |
|           |                                   |                                            | ชาย         | หญิง    |                     |
| 1         | เมืองลพบุรี                       | 5,522                                      | 3,401       | 2,121   | 5,090,330.00        |
| 2         | บ้านหมี่                          | 5,337                                      | 3,463       | 1,874   | 8,308,400.00        |
| 3         | โตกลำโรง                          | 4,645                                      | 3,118       | 1,527   | 6,698,260.00        |
| 4         | ชัยบาดาล                          | 6,042                                      | 4,095       | 1,947   | 4,582,040.00        |
| 5         | ท่าวุ้ง                           | 3,062                                      | 1,878       | 1,184   | 3,093,890.00        |
| 6         | พัฒนานิคม                         | 4,674                                      | 2,861       | 1,813   | 4,887,610.00        |
| 7         | ท่าหลวง                           | 691                                        | 388         | 303     | 403,580.00          |
| 8         | ลระโบลล์                          | 2,039                                      | 1,345       | 694     | 3,326,390.00        |
| 9         | โคกเจริญ                          | 2,382                                      | 1,730       | 652     | 3,905,940.00        |
| 10        | ลำสนธิ                            | 2,601                                      | 1,845       | 756     | 3,232,750.00        |
| 11        | หนองม่วง                          | 3,094                                      | 2,114       | 980     | 4,544,140.00        |
| 12        | โตกตูม                            | 1,425                                      | 911         | 514     | 1,484,960.00        |
| 13        | ห้วยขุนราม                        | 1,222                                      | 767         | 455     | 1,539,440.00        |
| รา        | มทั้งสิ้น 13 อำเภอ                | 42,736                                     | 27,916      | 14,820  | 51,097,730.00       |

#### 4.2 ตรวจสอบหาสาเหตุ

ตรวจสอบข้อมูลสมาชิก พบว่ามีสมาชิกบางรายสังกัดกลุ่ม 077 Version 1.7.1 : ระบบสมาชิกและหุ้น / Rpt\_170 ทะเบียนทุนเรือนหุ้น

| สหกรณ์การกษทรเพียการตลาดลูกค้า ธกส.ลพบุรี จำกัด<br>ทะเบียนทุนเรือนหุ้น<br>วันที่ 31/03/2547 ถึงวันที่ 30/09/2556 |                                                                    |                     |                 |      |                     |     |  |  |  |  |  |
|----------------------------------------------------------------------------------------------------|--------------------------------------------------------------------|---------------------|-----------------|------|---------------------|-----|--|--|--|--|--|
| วันที่พิมพ์<br>เวลา                                                                                              | 07/01/2557<br>12:07:41                                             |                     |                 |      | Rpt_170 หน้า:1,     | /1  |  |  |  |  |  |
| วันที่เป็นสมาชิก                                                                                                 | 31/03/2547                                                         | รทัสสมาชิก 00       |                 |      |                     |     |  |  |  |  |  |
| เลขทะเบียน ธกส.                                                                                                  | 160510101304                                                       | ชื่อ-นามสกุล นาย จง | กลุ่มที่        | 077  |                     |     |  |  |  |  |  |
| ที่อยู่                                                                                                    | 22/1 หมู่ที่ 7 ถนน ด้าบล ท้ายตลาด อำเภอ เมืองลพบุรี จังหวัด ลพบุรี |                     |                 |      |                     |     |  |  |  |  |  |
| วัน/เดือน/ปี                                                                                                    | รายการ                                                             |                     | มูลค่าทุ้น(บาท) |      | เลขที่ไบเสร็จรับเวื | งิน |  |  |  |  |  |
|                                                                                                    |                                                                    | ยกมา                | เพิ่ม           | ae   | ยอดกงเหลือ          |     |  |  |  |  |  |
| 31/03/2547                                                                                                    | ยอดยามา                                                            | 520.00              | 0.00            | 0.00 | 520.00 TR3103254    | 7   |  |  |  |  |  |
| 12/09/2548                                                                                                    | ซื้อพุ้น                                                           | 520.00              | 120.00          | 0.00 | 640.00 49REC0398    | 7   |  |  |  |  |  |
| 08/11/2550                                                                                                    | ซื้อพุ้น                                                           | 640.00              | 20.00           | 0.00 | 660.00 51REC3848    | 9   |  |  |  |  |  |
| 21/11/2550                                                                                                    | ซื้อทัน                                                            | 660.00              | 20.00           | 0.00 | 680.00 51REC4594    | 7   |  |  |  |  |  |

ทำการตรวจสอบข้อมูลหลักที่ Mas\_133 กลุ่มสมาชิก พบว่า ไม่มีกลุ่ม 077 Version 1.7.1 : ข้อมูลหลัก / Rpt\_133 กลุ่มสมาชิก

| 👹 Mas_133 กลุ่มสมาชิก |     |           |         |  |  |  |  |  |  |  |  |
|-----------------------|-----|-----------|---------|--|--|--|--|--|--|--|--|
| รหัสกลุ่ม             |     | ชื่อกลุ่ม | ชื่อช่อ |  |  |  |  |  |  |  |  |
| 069                   | 069 |           | 069     |  |  |  |  |  |  |  |  |
| 070                   | 070 |           | 070     |  |  |  |  |  |  |  |  |
| 071                   | 071 |           | 071     |  |  |  |  |  |  |  |  |
| 072                   | 072 |           | 072     |  |  |  |  |  |  |  |  |
| 073                   | 073 |           | 073     |  |  |  |  |  |  |  |  |
| 074                   | 074 |           | 074     |  |  |  |  |  |  |  |  |
| 075                   | 075 |           | 075     |  |  |  |  |  |  |  |  |
| 076                   | 076 |           | 076     |  |  |  |  |  |  |  |  |
| 080                   | 080 |           | 080     |  |  |  |  |  |  |  |  |
| 081                   | 081 |           | 081     |  |  |  |  |  |  |  |  |
| 082                   | 082 |           | 082     |  |  |  |  |  |  |  |  |
| 083                   | 083 |           | 083     |  |  |  |  |  |  |  |  |

#### ตรวจสอบฐานข้อมูล

- ตรวจสอบฐานข้อมูล Table Site พบว่า ไม่มีกลุ่ม รหัส 077

|   | = Site   |          |           |            |   |  |  |  |  |  |  |  |
|---|----------|----------|-----------|------------|---|--|--|--|--|--|--|--|
|   | Sitecode | Sitename | Sitesname | Sitestatus | A |  |  |  |  |  |  |  |
|   | 057      | 057      | 057       | T          |   |  |  |  |  |  |  |  |
|   | 058      | 058      | 058       | T          |   |  |  |  |  |  |  |  |
|   | 059      | 059      | 059       | T          |   |  |  |  |  |  |  |  |
|   | 060      | 060      | 060       | T          |   |  |  |  |  |  |  |  |
|   | 061      | 061      | 061       | T          |   |  |  |  |  |  |  |  |
| П | 062      | 062      | 0620      | Т          |   |  |  |  |  |  |  |  |
|   | 063      | 063      | 063       | Т          |   |  |  |  |  |  |  |  |
|   | 064      | 064      | 064       | T          |   |  |  |  |  |  |  |  |
|   | 065      | 065      | 065       | Т          |   |  |  |  |  |  |  |  |
|   | 066      | 066      | 066       | T          |   |  |  |  |  |  |  |  |
| П | 067      | 067      | 067       | T          |   |  |  |  |  |  |  |  |
| П | 068      | 068      | 068       | T          |   |  |  |  |  |  |  |  |
|   | 069      | 069      | 069       | T          |   |  |  |  |  |  |  |  |
|   | 070      | 070      | 070       | T          |   |  |  |  |  |  |  |  |
|   | 071      | 071      | 071       | T          |   |  |  |  |  |  |  |  |
|   | 072      | 072      | 072       | T          |   |  |  |  |  |  |  |  |
|   | 073      | 073      | 073       | T          |   |  |  |  |  |  |  |  |
|   | 074      | 074      | 074       | T          |   |  |  |  |  |  |  |  |
|   | 075      | 075      | 075       | T          |   |  |  |  |  |  |  |  |
|   | 076      | 076      | 076       | T          |   |  |  |  |  |  |  |  |
|   | 080      | 080      | 080       | Т          |   |  |  |  |  |  |  |  |
|   | 081      | 081      | 081       | T          |   |  |  |  |  |  |  |  |
|   | 082      | 082      | 082       | T          |   |  |  |  |  |  |  |  |
|   | 083      | 083      | 083       | T          |   |  |  |  |  |  |  |  |
|   | 084      | 084      | 084       | T          |   |  |  |  |  |  |  |  |
|   | 085      | 085      | 085       | T          |   |  |  |  |  |  |  |  |
|   | 086      | 086      | 086       | T          |   |  |  |  |  |  |  |  |
| 4 |          |          |           |            |   |  |  |  |  |  |  |  |

- ตรวจสอบฐานข้อมูล Table Member พบว่า มีสมาชิกสังกัดกลุ่ม รหัส 077

|   | - Member |            |         |        |        |      |           |           |           |            |             |           |           |    |         |            |     |
|---|----------|------------|---------|--------|--------|------|-----------|-----------|-----------|------------|-------------|-----------|-----------|----|---------|------------|-----|
|   | Sex      | Statsmarry | Jobcode | Salary | Spcsal | Unit | Sharepmon | Recptfilg | Oldmember | Resign_flg | Resign_date | Sendshare | Send_date | ۲r | Logname | Trandsdate | A + |
| Þ | 25       | 2          | .NULL.  | .NULL. | .NULL. | 077  | 64.00     | F         | F         | T          | 14032554    | F         | .NULL.    | 0  | .NULL.  | 31032547   | F   |
|   | 8        | 2          | .NULL.  | .NULL. | .NULL. | 077  | 52.00     | F         | F         | F          | .NULL.      | F         | .NULL.    | 0  | .NULL.  | 31032547   | F   |
|   | 8        | 2          | .NULL.  | .NULL. | .NULL  | 077  | 62.00     | F         | F         | F          | .NULL.      | F         | .NULL.    | 0  | .NULL.  | 31032547   | F   |
|   | 8        | 2          | .NULL.  | .NULL. | .NULL  | 077  | 70.00     | F         | F         | F          | .NULL.      | F         | .NULL.    | 0  | .NULL.  | 31032547   | F   |
|   | 25       | 2          | .NULL.  | .NULL. | .NULL. | 077  | 34.00     | F         | F         | F          | .NULL.      | F         | .NULL.    | 0  | .NULL.  | 31032547   | F   |
|   | 8        | 2          | .NULL.  | .NULL. | .NULL  | 077  | 64.00     | F         | F         | F          | .NULL.      | F         | .NULL.    | 0  | .NULL.  | 31032547   | F   |
|   | ญ        | 2          | .NULL.  | .NULL. | .NULL  | 077  | 9.00      | F         | F         | F          | .NULL.      | F         | .NULL.    | 0  | .NULL.  | 31032547   | F   |
|   | ญ        | 2          | .NULL.  | .NULL. | .NULL  | 077  | 50.00     | F         | F         | F          | .NULL.      | F         | .NULL.    | 0  | .NULL.  | 31032547   | F   |
|   | 25       | 2          | .NULL.  | .NULL. | .NULL. | 077  | 50.00     | F         | F         | F          | .NULL.      | F         | .NULL.    | 0  | .NULL.  | 31032547   | F   |
|   | ญ        | 2          | .NULL.  | .NULL. | .NULL  | 077  | 22.00     | F         | F         | F          | .NULL.      | F         | .NULL.    | 0  | .NULL.  | 31032547   | F   |
|   | 8        | 2          | .NULL.  | .NULL. | .NULL  | 077  | 105.00    | F         | F         | F          | .NULL.      | F         | .NULL.    | 0  | .NULL.  | 31032547   | F   |
|   | 25       | 2          | .NULL.  | .NULL. | .NULL. | 077  | 136.00    | F         | F         | F          | .NULL.      | F         | .NULL.    | 0  | .NULL.  | 31032547   | F   |
|   | 8        | 2          | .NULL.  | .NULL. | .NULL. | 077  | 124.00    | F         | F         | Т          | 13112555    | F         | .NULL.    | 0  | .NULL.  | 31032547   | F   |
|   | 8        | 2          | .NULL.  | .NULL. | .NULL. | 077  | 76.00     | F         | F         | F          | .NULL.      | F         | .NULL.    | 0  | .NULL.  | 31032547   | F   |
|   | ୟ        | 1          | .NULL.  | .NULL. | .NULL. | 077  | 136.00    | F         | F         | F          | .NULL.      | F         | .NULL.    | 0  | .NULL.  | 31032547   | F   |
|   | 8        | 2          | .NULL.  | .NULL. | .NULL  | 077  | 64.00     | F         | F         | F          | .NULL.      | F         | .NULL.    | 0  | .NULL.  | 31032547   | F   |
|   | 8        | 2          | .NULL.  | .NULL. | .NULL. | 077  | 136.00    | F         | F         | T          | 14112549    | F         | .NULL.    | 0  | .NULL.  | 31032547   | F   |
|   | 8        | 2          | .NULL.  | .NULL. | .NULL. | 077  | 160.00    | F         | F         | Т          | 14122547    | F         | .NULL.    | 0  | .NULL.  | 31032547   | F   |
|   | 8        | 2          | .NULL.  | .NULL. | .NULL. | 077  | 16.00     | F         | F         | F          | .NULL.      | F         | .NULL.    | 0  | .NULL.  | 31032547   | F   |
|   | 25       | 2          | .NULL.  | .NULL. | .NULL. | 077  | 148.00    | F         | F         | F          | .NULL.      | F         | .NULL.    | 0  | .NULL.  | 31032547   | F   |
|   | 8        | 2          | .NULL.  | .NULL. | .NULL. | 077  | 16.00     | F         | F         | F          | .NULL.      | F         | .NULL.    | 0  | .NULL.  | 31032547   | F   |
|   | 8        | 2          | .NULL.  | .NULL. | .NULL  | 077  | 136.00    | F         | F         | F          | .NULL.      | F         | .NULL.    | 0  | .NULL.  | 31032547   | F   |
|   | 8        | 2          | .NULL.  | .NULL. | .NULL  | 077  | 64.00     | F         | F         | F          | .NULL.      | F         | .NULL.    | 0  | .NULL.  | 31032547   | F   |
|   | 8        | 2          | .NULL.  | .NULL. | .NULL  | 077  | 136.00    | F         | F         | F          | .NULL.      | F         | .NULL.    | 0  | .NULL.  | 31032547   | F   |
|   | 8        | 2          | .NULL.  | .NULL. | .NULL  | 077  | 38.00     | F         | F         | F          | .NULL.      | F         | .NULL.    | 0  | .NULL.  | 31032547   | F   |
|   | ୟ        | 2          | .NULL.  | .NULL. | .NULL  | 077  | 172.00    | F         | F         | F          | .NULL.      | F         | .NULL.    | 0  | .NULL.  | 31032547   | F   |
|   | ୟ        | 2          | .NULL.  | .NULL. | .NULL. | 077  | 160.00    | F         | F         | F          | .NULL.      | F         | .NULL.    | 0  | .NULL.  | 31032547   | F 🗸 |
| 4 |          |            |         |        |        |      |           |           |           |            |             |           |           |    |         |            | •   |

**จากผลการตรวจสอบ** พบว่า รายละเอียดสมาชิก(ข้อมูลกลุ่ม)ไม่สัมพันธ์ กับ ข้อมูลหลักกลุ่มสมาชิก

#### 4.3 แนวทางปฏิบัติ

**การแก้ไข** คือ แก้ไข Version 1.7.1

- 4.3.1 ตรวจสอบข้อมูลกลุ่มของสหกรณ์(ข้อเท็จจริง) ว่ามี กลุ่มรหัส 077 หรือไม่
  - มีให้เพิ่มกลุ่ม รหัส 077
  - ไม่มี ให้แก้ไขข้อมูลกลุ่มสมาชิกที่สังกัดกลุ่ม 077 ไปอยู่สังกัดกลุ่มที่ถูกต้อง
- 4.3.2 นำเข้าใหม่